# **GatherContent – EPiServer Integration**

## Introduction:

How to get started with the GatherContent's EPiServer Integration to import your content.

Integrate GatherContent with EPiServer 8.0 (or higher) and ASP.NET Web Forms 4.5.2. You can:

• Migrate content into EPiServer

### How it works

With our EPiServer add-on, you can easily import all your content from GatherContent into your EPiServer website. EPiServer's wide customization allows you to import the content as pages and blocks with user defined page and block types.

To import content, template mappings must be created. This allows you to map each field in your GatherContent Templates with EPiServer fields and import the items as pages or blocks. At this stage, the add-on only supports importing from GatherContent into EPiServer.

### **Versions Supported**

The module supports EPiServer 8.0+ and ASP.NET Web Forms 4.5.2.

# Installation:

# **Configuration:**

Setting up the GatherContent EPiServer integration.

Once the installation of the add-on is complete, you can access it in the admin control panel.

This is the path to navigate to the add-on: /EPiServer/CMS/Admin

The add-on is in the tools section of the Admin side menu. And it can be configured by selecting GatherContent Setup from the menu.

You will need the email address and the API key associated with your GatherContent account to use the add-on.

| Admin Config Content Type •                                                                                      | <ul> <li>GatherContent</li> </ul>               |   |
|----------------------------------------------------------------------------------------------------|-------------------------------------------------|---|
| Set Access Rights<br>Administer Groups<br>Search User/Group<br>Create User                                       | Email Address                                   | 1 |
| w Scheduled Jobs                                                                                                 | Accounty Mineacota State University Manicula 12 | - |
| Link Validation<br>Remove Abandoned BLOBs<br>Remove Unrelated Content Assets<br>Publish Delayed Content Versions | Save Changes                                    |   |
| Automatic Emptying of Trash                                                                                      |                                                 |   |
| Archive Function                                                                                                 |                                                 |   |
| Monitored Tasks Auto Truncate                                                                                    |                                                 |   |
| Clear Properties                                                                                                 |                                                 |   |
| Notification Dispatcher                                                                                          |                                                 |   |
| Notification Message Truncate                                                                                    |                                                 |   |
| Change Log Auto Truncate                                                                                         |                                                 |   |
| Mirroring Service                                                                                                |                                                 |   |
| Remove Permanent Editing                                                                                         |                                                 |   |
| * Toois                                                                                                    |                                                 |   |
| Export Data                                                                                                    |                                                 |   |
| Import Data                                                                                                    |                                                 |   |
| Manage Content                                                                                                   |                                                 |   |
| Change Log                                                                                                    |                                                 |   |
| GatherContent Conlig Selup                                                                                       |                                                 |   |
| GC-EPI Template Mappings                                                                                         |                                                 |   |
| New GC Mapping Step 1                                                                                            |                                                 |   |
| New OC Mapping Step 2                                                                                            |                                                 |   |
| New OC Mapping Step 3                                                                                            |                                                 |   |
| New OC Mapping Part 4                                                                                            |                                                 |   |
| Freview G/C Remo For Import                                                                                      |                                                 |   |

Enter your GatherContent account email address, the API key you generated from GatherContent, and the Platform URL (account slug). For more information on how to get your API key, <u>check out our guide here</u>.

Click 'Save Changes' to authenticate your credentials and save them. Once authenticated, you will see a pop-up message that says, "Hello User! You have successfully connected to the GatherContent API"

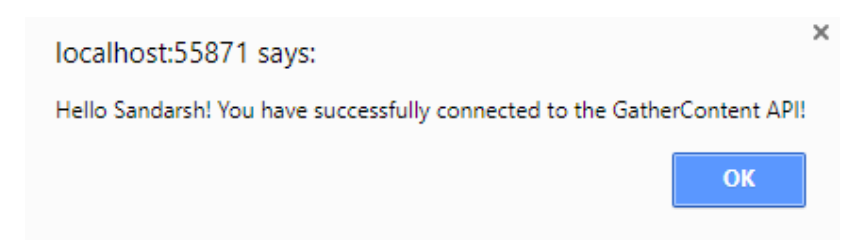

If the authentication was unsuccessful, you will also get a pop-up message, stating that your credentials are invalid.

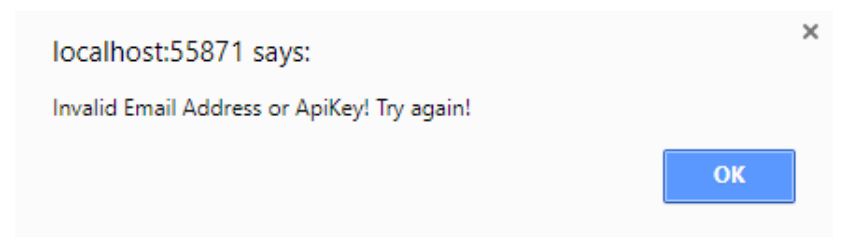

After the user authentication, you can see all your GatherContent accounts in the account selection drop-down. The first account in the list is selected by default. If you wish to switch to a different account, choose from the drop-down and click 'Save Changes' again.

Note: These values will remain the same until otherwise changed by the user.

# Mapping Setup:

Setup mappings between templates in GatherContent and templates in EPiServer.

To import content from GatherContent into EPiServer, you need to first create a template mapping. Once mapped, items from GatherContent can be imported as desired content types. Follow these steps to create a template mapping.

On the side menu, you will see another option in the tools section called 'New GC Mapping Step 1'. Click on that to start creating a new mapping. That will take you to the first step of the mapping i.e., 'Project Selection'.

Dashboard CMS Add-ons Edit Admin Reports Violity Groups

| Admin Config Contant Type                                                    | GatherContent                       |  |
|------------------------------------------------------------------------------|-------------------------------------|--|
| Access Rights<br>Set Access Rights<br>Administer Oroups<br>Bearch Uter/Oroup | First, Choose a project.            |  |
| Create User                                                                  | Minnesota State University, Mankato |  |
| Cris Valiation<br>Hemove Abandoned BLOIs                                     | * Company Emails                    |  |
| Remove Drivelated Content Assets                                             | GTGEC website updates               |  |
| Automatic Employing of Trach                                                 | CEnergy Co. Redesign                |  |
| Archive Function<br>Monitored Tauta Auto Truncate                            | Content Strategy Blog               |  |
| Clear Trumbnal Properties                                                    | O Developer Website Saudbox         |  |
| Notification Dispatcher                                                      | O Developer Other Sandbox           |  |
| Notification Message Truncate<br>Change Los Auto Truncate                    | O IT Solutions Web Services         |  |
| Mironing Sanace<br>Remove Permanent Editing                                  | ] O 150th                           |  |
| r Tuola                                                                      | O test project for icontent repo    |  |
| Export Data                                                                  | O sby Mankato Walking Tour          |  |
| Manage Content                                                               | ODeveloper Content Sandbox          |  |
| Change Ling<br>OutherContent Config Setup                                    | Student Health Services             |  |
| GC-EPI Template Mappings<br>New OC Mapping Step 1                            | OIRB                                |  |
| New GC Mapping Step 2                                                        | OIT Solutions                       |  |
| New OC Mapping Step 3<br>New OC Mapping Part 4                               | O ITS/Security                      |  |
| Review OC Items For Import                                                   | Caset/Chemistry and Geology         |  |
| Production (Legislation)                                                     |                                     |  |

Dashboard CMB Add-ons Edit Admin Reports

| Contraction and Contraction                                                                          | Crief Chemistry and Goology            | _ |
|----------------------------------------------------------------------------------------------------|----------------------------------------|---|
| Access Dates                                                                                         | - Visit Campia                         |   |
| Sel Access Right                                                                                     | O www.top level navigation             |   |
| Administer Drogen<br>Bearch Unerförsat                                                               | COB Culturery & Entrep                 |   |
| Create Uter                                                                                          | O Home page                            |   |
| <ul> <li>Scheduled Jobs</li> <li>Unit Validation</li> </ul>                                          | Court Integrated Engineering           |   |
| Remove Abandoned BLOEs                                                                               | O Developer Content Sanifbox           |   |
| Publish Delayed Contant Versions                                                                     | O COB Home                             |   |
| Automatic Employing of Trails<br>Automatic Transform                                                 | O Academic Programs                    |   |
| Maniford Tains Auto Truncate                                                                         | Communication Studies                  |   |
| Clear Thursdaw Phasetes<br>Babacration                                                               | Student Conduct                        |   |
| Notification Dispatcher<br>Notification Message Truncate                                             | COB Real Word Exp                      |   |
| Change Log Auto Transate                                                                             | O Conduct                              |   |
| Remove Permanent Editing                                                                             | C President's Website                  |   |
| * Teen                                                                                               | * Library                              |   |
| Inquist Data                                                                                         | CARTS                                  |   |
| Matage Cardett<br>Change Ling                                                                        | Oat                                    |   |
| GatherCentert Config Tellip                                                                          | COB Marketing                          |   |
| New DC Magang Step 1                                                                                 | О СОВ МВА                              |   |
| New GC Maging Step 2<br>New GC Maging Step 3                                                         | OPSEO                                  |   |
| New GC Mapping Part 4                                                                                | Student Events Team                    |   |
| Liama Information                                                                                    | C Ed Leadenhat                         |   |
|                                                                                                    | Concurrent                             |   |
|                                                                                                    | O NSFP/Orientation                     |   |
|                                                                                                    | Hards to All stars   Marci Harr        |   |
| Unterna information The Insteam Re 10 Disastingumpi<br>Researchingsanting Statement Making Straggers | [ Discr. to Any Amp ] [ Neuronal Step] |   |

Now, all the projects you have defined for your GatherContent account will appear here. Choose the project you would like to create the mapping for and click 'Next Step'.

If you needed to change any of your configuration settings, you can do that by clicking on the 'Back to API step' button.

Once 'Next Step' button is clicked, you will be directed to the step 2 page where in you can select the GatherContent template.

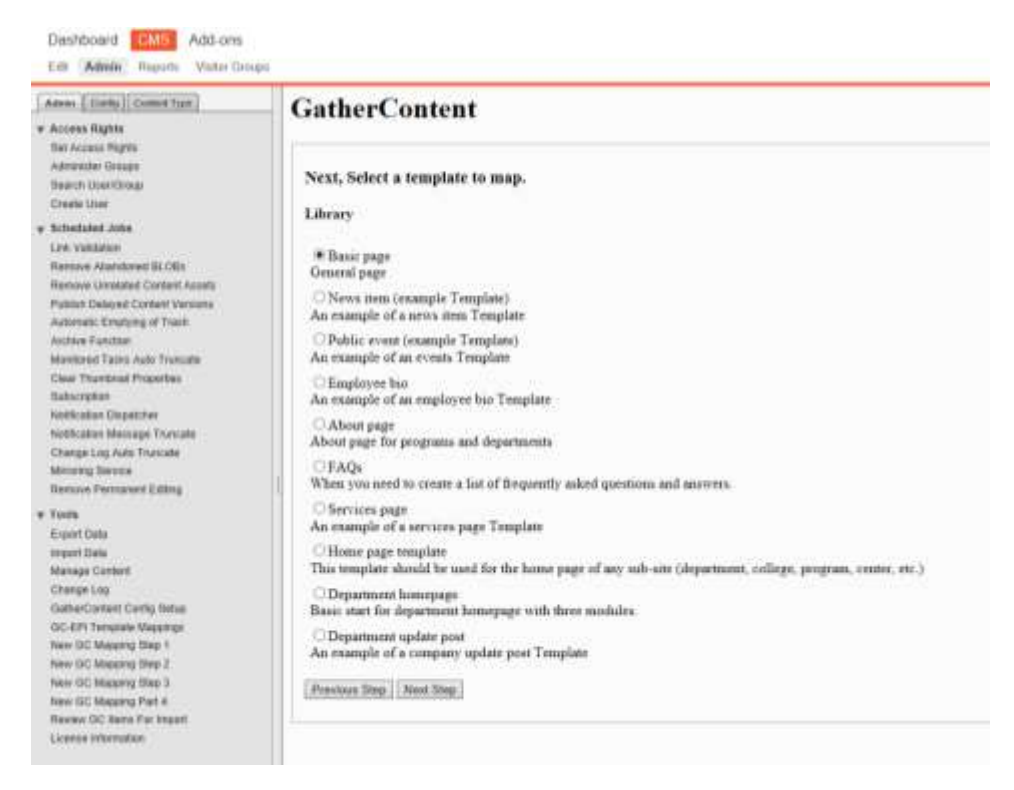

In this step, you will see all the templates defined for that project. You can also see the description for each template. Now, choose a template you would like to create the mapping for. If a template is already mapped, you will not be allowed to create a duplication. Instead, you can click on 'Review Items for Import' link to directly access the items for import.

Finally, click 'Next Step' to proceed to set the mapping defaults.

| Acress Toms Content type<br>• Acress Repts<br>Sel Acress Repts<br>Adventer Groups<br>Search Unantimes                                                | GatherContent<br>Create Mapping for: Basic page<br>General page |                       |                      |  |
|----------------------------------------------------------------------------------------------------|-----------------------------------------------------------------|-----------------------|----------------------|--|
| Cleade User<br>• Schwitched Jobe<br>Less Valdation<br>Remove Abardonel BLOBs                                                                         | Project Zilmary<br>Mapping Defeills                             |                       |                      |  |
| Palitoli Delayed Context Activity<br>Palitoli Delayed Context Versions                                                                               | OutborContent Field                                             | Mapped EPiServer Type | Page Block Type      |  |
| Automatic Knothing of Track                                                                                                    | Prost Type                                                      | Piega Type            | Teet Page            |  |
| Meetared Tasks Auto froncele                                                                                                    | Author                                                          | garait ~              |                      |  |
| Saturgelan<br>Natification (Separt For<br>Natification (Nessage Transmit<br>Change Log Add Transmit<br>Matering Service<br>Hantane Prenament Editory | OutherCommit Status                                             | Mappen<br>User Die    | A EPollersse Transs. |  |
| Toola                                                                                                    | Drafting                                                        | User De               | fault filanze 🗠      |  |
| tegat bata                                                                                                    | Capy orvier and souting                                         | Use De                | dauk litaius         |  |
| Manga Contant                                                                                                    | Edning                                                          | Use De                | tauk Illaha 💛        |  |
| GutterGutteri Config Selua                                                                                                    | Approcal                                                        | Une De                | daud Blatan. 🗸       |  |
| SC-871 Temptake Mappings                                                                                                    | Logal review                                                    | Use De                | dauk likatus. 🤟      |  |
| New GC Magong Sites 2                                                                                                    | Publishing                                                      | Shee De               | Fank Olahim 👘 😔      |  |
| Polar DC Mapping Step 3                                                                                                    | Live on CMS                                                     | Unit Die              | faul filator 😒       |  |
| Haviney (C), Sector Far Impact.                                                                                                    | this is a test status                                           | Use De                | fault fitance -      |  |

Select the EPiServer content type (Page type / Block type) for your items to be imported as. Based on the selected type, EPiServer templates will be populated in the adjacent drop down. Select the author and default status too.

If you want to map each individual GatherContent status to an EPiServer status, you can do that too. By default, all the items are set to use the default status set in previous step.

Once the mapping defaults are set, click 'Next Step'. This will take you to map the GatherContent fields to EPiServer content fields.

Dashboard CMS Add-ons

| Arren Carly Carlot Yun                            | - GatherContent                                                                                |                                                                                                    |
|---------------------------------------------------|------------------------------------------------------------------------------------------------|----------------------------------------------------------------------------------------------------|
| v Access Rights                                   |                                                                                                |                                                                                                    |
| Advantation (Texages                              | Create Mapping for: Basic page                                                                 |                                                                                                    |
| thear in User torsail<br>Orbeits User             | General page                                                                                   |                                                                                                    |
| · httpdated atten                                 | Project: Library                                                                               |                                                                                                    |
| Los Valuence                                      | Circlent                                                                                       |                                                                                                    |
| Hermony Household Control Annon                   |                                                                                                |                                                                                                    |
| Register Fundament Collinger Versioner            | OutberCentent Field                                                                            | Maggeril 3/Polisever Field                                                                                                    |
| Adventio Reading of Track                         |                                                                                                |                                                                                                    |
| And Mark Proceedings                              | Title                                                                                          |                                                                                                    |
| Distance of Factor States Theorem                 | Type: test                                                                                     | Heather and                                                                                                    |
| Included open reaction                            | Laure 10                                                                                       | reason of the second second second second second second second second second second second second second second                                                                                                    |
| Class Internal Properties<br>Referription         | Description: This is the title at the top of the gage                                          |                                                                                                    |
| Holdfugtor Dispatcher                             | Beatline                                                                                       |                                                                                                    |
| Politication Mexicage Transiste                   | Type: test                                                                                     | The second second second second second second second second second second second second second second second se                                                                                                    |
| Charge Las Auto Tremain                           | Lanat 10                                                                                       | Mainflady                                                                                                    |
| Informing Second                                  | Description. This is the page headline                                                         |                                                                                                    |
| Ramova Permanent Estimat                          |                                                                                                |                                                                                                    |
|                                                   | Summary                                                                                        |                                                                                                    |
| r Toette                                          | Type text                                                                                      | Production and the second                                                                                                    |
| Rivport Data                                      | Limit 40                                                                                       | Divisit and a second second                                                                                                    |
| import Data<br>Moracjo Contenti                   | Description: Short description of the page for presentation on homepage or other module.       |                                                                                                    |
| Chargeling                                        | BarbContent                                                                                    |                                                                                                    |
| CallerContext Carily Second                       | Type: rest                                                                                     | The Mini Insensed                                                                                                    |
| OC-EPI Tangalate Maggings                         | Limit 0                                                                                        | Crist House and party                                                                                                    |
| New OC Maceria Mep 1                              | Description. Best practices, keep paragraphs to 2-3 sentences, keep section to 1-3 paragraphs. |                                                                                                    |
| Load OF Hardward Load 5                           | Attachment                                                                                     |                                                                                                    |
| new cap Mapping Step 3                            | Type files                                                                                     | On the immed                                                                                                    |
| New CC, Majaing Part &                            | Limit                                                                                          | The latest mailtant                                                                                                    |
| Naviev IIC Bern-For Import<br>License Information | Description: If you have an articlateral (PDF or PPT doc, for example), drop it have           |                                                                                                    |
|                                                   | Graphic                                                                                        |                                                                                                    |
|                                                   | Type film                                                                                      | the strength of the state of the strength of the strength of t |
|                                                   | Linut                                                                                          | The second distribution of the second second s                                                                                                    |
|                                                   | Descention                                                                                     |                                                                                                    |

| and                                                                                                    |                                                                                                    | Title                                                                                                    |                                           |
|----------------------------------------------------------------------------------------------------|----------------------------------------------------------------------------------------------------|----------------------------------------------------------------------------------------------------|-------------------------------------------|
| Apple     Lase: 10     Descriptions:     Descriptions:       r Brans     Descriptions:     Type: most       r Brans     Type: most     Do Nat Inquist       r Brans     Do Nat Inquist     Do Nat Inquist       r Brans     Do Nat Inquist     Do Nat Inquist                                                                                                    | Conta Codett Tare                                                                                                    | Type test                                                                                                    | Do Not impact                             |
| n Fight<br>thomas<br>thomas<br>thoma                                                                       | in Rights                                                                                                    | Limit: 10                                                                                                    |                                           |
| Head lise     Head lise       Type: mod     Lam: 10       d abae     Description: This is the page head lise       attract     Description: This is the page head lise       attract     Description: This is the page head lise       attract     Description: This is the page head lise       attract     Description: This is the page head lise       attract     Description: This is the page head lise       attract     Description: This is the page head lise       attract     Description: This is the page head lise       attract     Description: This is the page head lise       construct     Description: This is the page head lise       construct     Description: This is the page head lise       construct     Description: This is the page head lise is the page for page page of the page for page page of the page for page page of the page for page page of the page for page page of the page for page page of the page for page page of the page for page page of the page for page page of the page for page page of the page for page page of the page for page page of the page for page page of the page for page page of the page for page page page page of the page for page page page page page page page page                                                                                                    | ICAN RIGHT                                                                                                    | Description: This is the title of the top of the page                                                                                                    |                                           |
| Herdfare     Headfare       arype: mod     Lant: 10       Description:     Description:       atom     Description:       atom     Semanary       Type: mod     Description:       atom     Description:       atom     Description:       Type: mod     Description:       atom     Description:       Atom     Description:       Topic water     Description:       Atom     Description:       Topic water     Description:       Atom     Description:       Topic water     Description:       Atom     Description:       Topic water     Description:       Atom     Description:       Topic water     Description:       Atom     Description:       Topic water     Description:       Atom     Description:       Topic water     Description:       Atom     Description:       Topic water     Description:       Atom     Description:       Topic water     Description:       Atom     Description:       Topic water     Description:       Atom     Description:       Topic water     Description:       Topic film     Description: <td>with Design</td> <td></td> <td></td>                                                                                                    | with Design                                                                                                    |                                                                                                    |                                           |
| at some of the second of the page from the page from th                                                                                                    | a little Terret                                                                                                    | Headline                                                                                                    |                                           |
| at alma     Line: 10       down     Description: This is the page headlage       stars     Second 40.0%       Type: Non     Description: This is the page headlage       stars     Second 40.0%       Type: Non     Description: The set the page headlage       stars     Description: The set the page headlage       stars     Description: The set the page headlage       stars     Description: The set the page headlage       stars     Description: The set the page headlage       stars     Description: The set the page headlage       stars     Description: The set the page headlage       stars     Description: The set the page headlage       stars     Description: The set the page headlage       stars     Description: The set the page headlage       and     Description: The set the page headlage       and     Description: The set the page headlage       and     Description: The set the page headlage       and     Description: The set the page headlage       and the page headlage     Description: The set the page headlage       and the page headlage     Description: The set the page headlage       and     Description: The set the page headlage       and     Description: The set the page headlage       and     Description: The set the page headlage       and the page headlag                                                                                                    | - Area - Carrier                                                                                                    | Type: mas                                                                                                    | Do Not Impact                             |
| d John Description: This is the page handlage<br>union Second St.Ole Description: This is the page handlage<br>the second St.Ole Description: Short description of the page for presentation on homepage or other module.<br>Description: The second description of the page for presentation on homepage or other module.<br>Description: The second description of the page for presentation on homepage or other module.<br>Description: The second description of the page for presentation on homepage or other module.<br>Description: The second description of the page for presentation on homepage or other module.<br>Description: The second description of the page for presentation on homepage or other module.<br>Description: The second description of the page for presentation on homepage or other module.<br>Description: The second description of the page for presentation on homepage or other module.<br>Description: But present on<br>a formation of the page for the page for presentation on homepage or other module.<br>Description: But present on<br>a formation of the page for the page for presentation on homepage or other module.<br>Description: But present on<br>a formation of the page for the page for the page for the page for the formation on homepage or other module.<br>Description: But present on<br>a formation of the page for the page for the page for the page for the formation of the page for the formation of the page for the formation of the page for the page for the formation of the page for the formation of the page for the formation of the page for the formation of the page for the formation of the page for the formation of the page for the page for the formation of the page for the formation of the page for the formation of the page for the formation of the page for the formation of the page for the formation of the page for the formation of the page for the formation of the page for the formation of the page for the formation of the page for the formation of the page for the formation of the page for the formation of the page for t                                                                                                    | a Liner                                                                                                    | Line 10                                                                                                    | Ter i i i i i i i i i i i i i i i i i i i |
| same standing of the second standing of the second standing of the page for presentation on homepage or other standale.<br>Type: wos interval in the second standing of the page for presentation on homepage or other standale.<br>Topologic strain topologic standing of the page for presentation on homepage or other standale.<br>Topologic strain topologic standing of the page for presentation on homepage or other standale.<br>Topologic strain topologic standing of the page for presentation on homepage or other standale.<br>Topologic strain topologic standing of the page for presentation on homepage or other standale.<br>Topologic strain topologic standing of the page for presentation on homepage or other standale.<br>Topologic strain topologic standing of the page for presentation on homepage or other standale.<br>Topologic strain topologic standing of the page for presentation on homepage or other standale.<br>Topologic strain topologic strain to 1.3 paragesplate.<br>Topologic strain topologic strain topologic strain to 1.3 paragesplate.<br>Topologic strain topologic strain topologic s                                                                                                    | tainst John                                                                                                    | Description: Thus is the page headhow                                                                                                    |                                           |
| standard BLOM Type was consistent of the page for presentation on homepage or other module.                                                                                                    | when .                                                                                                    |                                                                                                    |                                           |
| transition (Lemmer Kasen)     Type: Note     Do. Nami Impact     Do. Nami Impact       ensered Context Versions     Descriptions: Short description of the page for pressuance on homepage or other standale.     Do. Nami Impact       Contract of Versions     Node Context     Do. Nami Impact     Do. Nami Impact       These Autor Transition     Node Context     Do. Nami Impact     Do. Nami Impact       These Autor Transition     Node Context     Do. Nami Impact     Do. Nami Impact       and     Do. Starting     Do. Nami Impact     Do. Nami Impact       and     Do. Starting     Do. Nami Impact     Do. Nami Impact       and     Do. Starting     Do. Nami Impact     Do. Nami Impact       and     Do. Starting     Do. Nami Impact     Do. Nami Impact       and     Do. Starting     Do. Nami Impact     Do. Nami Impact       and     Do. Starting     Do. Nami Impact     Do. Nami Impact       and     Do. Starting     Do. Nami Impact     Do. Nami Impact       and     Do. Starting     Do. Nami Impact     Do. Nami Impact       and     Do. Starting     Do. Nami Impact     Do. Nami Impact       and     Do. Starting     Do. Nami Impact     Do. Nami Impact       Starting     Do. Nami Impact     Do. Nami Impact     Do. Nami Impact       Starest                                                                                                    | on Advantaged DL Chin                                                                                                    | Summery                                                                                                    |                                           |
| Arrange Jacker Formate     Lamiz 40     providence       Construction     Body Construction     Body Construction       Construction     Body Construction     Body Construction       Thomas Austi Trimutel     Type food     Documption       Thomas Austi Trimutel     Type food     Documption       Information     Body Construction     Documption       Information     Antichannel     Documption       Information     Antichannel     Documption       Information     Antichannel     Documption       Service     Type: Exact     Documption       Information     Antichannel     Documption       Service     Type: Exact     Documption       Service     Type: Exact     Documption       Service     Documption     POP food food food food food food food foo                                                                                                    | and the second strength of the second strength of the second strengt | Type: with                                                                                                    | The Mathematic and                        |
| energy to deal to space<br>Control of the page for pressuance on homepage or other analytic<br>Control of the page for other analytic<br>Control of the page for other analytic<br>Control of the page for other analytic<br>Control of the inspace<br>Type: to and<br>a formation<br>and<br>a formation<br>and<br>a formation<br>and<br>a formation<br>and<br>a formation<br>a formation<br>a formati                                                                                                    | IN OTHER COMPANY                                                                                                    | Limit 40                                                                                                    | Ed. rest telepen                          |
| Construction         HodyContent           1 Tools Auto Trendel         Type: soct           1 Tools Auto Trendel         Land: 0           1 Tools Auto Trendel         Land: 0           1 Tools Auto Trendel         Land: 0           1 Tools Auto Trendel         Doctriptice: Best practice: keep paragraphs to 2.3 sentences, keep sections to 1.3 paragraphs.           n         Doctriptice: Best practice: keep paragraphs to 2.3 sentences, keep sections to 1.3 paragraphs.           n Rescape Transite         Type: Tools           n Astronge         Type: Tools           n Astronge         Doctriptice: If you have as attachcoint (PDF or PPT doc, for meanylk), drop at have.           Servers         Descriptice: If you have as attachcoint (PDF or PPT doc, for meanylk), drop at have.           Servers         Descriptice: If you have as attachcoint (PDF or PPT doc, for meanylk), drop at have.           Servers         Descriptice: If you have as attachcoint (PDF or PPT doc, for meanylk), drop at have.           Servers         Descriptice: If you have as attachcoint (PDF or PPT doc, for meanylk), drop at have.           Servers         Descriptice: If you have as attachcoint (PDF or PPT doc, for meanylk), drop at have.           Servers         Descriptice: If you have as attachcoint (PDF or PPT doc, for meanylk), drop at have.           Servers         Descriptice: If you have as attachcoint (PDF or PPT doc, for meanylk), drop at have.<                                                                                                    | to Delethed Congent Advances                                                                                                    | Description: Short description of the page for presentation on homepage or other module.                                                                                                    |                                           |
| Decksion         Body Central           Type tool:         Type tool:           Constraint Disparise         Land: 0           an:         Description: Busy participe: Busy paragraphy to 2-3 sentences, keep section to 1-3 paragraphs.           Manatum         Attractanent           a Warscape Turcele         Attractanent           a Warscape Turcele         Attractanent           a Warscape Turcele         Attractanent           Type: Elio:         Land:           Line:         Description: If you have as attacheouse (PDW or PPT doc, for example), dog at have           Sector Statuse         Description:           Statuse         Description:                                                                                                    | ster contribute of Trans                                                                                                    | 1994 A CALL OF THE REPORT OF A CALL OF A CALL OF A CALL OF A CALL OF A CALL OF A CALL OF A CALL OF A CALL OF A                                                                                                    |                                           |
| If these Adde Treateds     Type text     Definition       entrop the entropy text     Description: Best practice: keep paragraphs to 2-3 sentences, keep section to 1-3 paragraphs.       in Description: Best practice: keep paragraphs to 2-3 sentences, keep section to 1-3 paragraphs.       in Description: Best practice: keep paragraphs to 2-3 sentences, keep section to 1-3 paragraphs.       in Description: Best practice: keep paragraphs to 2-3 sentences, keep section to 1-3 paragraphs.       in Description: Best practice: keep paragraphs to 2-3 sentences, keep section to 1-3 paragraphs.       in Description: Best practice: keep paragraphs to 2-3 sentences, keep section to 1-3 paragraphs.       in Description: Best practice: keep paragraphs to 2-3 sentences, keep section to 1-3 paragraphs.       in Description: Best practice: keep paragraphs to 2-3 sentences, keep section to 1-3 paragraphs.       in Description: Description: Best practice: keep paragraphs to 2-3 sentences, keep section to 1-3 paragraphs.       in Best practice: Best paragraphs to 2-3 sentences, keep section to 1-3 paragraphs.       in Best practice: Best paragraphs to 2-3 sentences, keep section to 1-3 paragraphs.       in Best practice: Best paragraphs to 2-3 sentences, keep section to 1-3 paragraphs.       in Best practice: Best paragraphs to 2-3 sentences, keep section to 2-3 paragraphs.       in Best practice: Best paragraphs to 2-3 sentences.       in Best practice: Best paragraphs to 2-3 sentences.       in Best practice: Best paragraphs to 2-3 sentences.       in Best practins.       in Best practins.                                                                                                    | e Function                                                                                                    | BodyContent                                                                                                    |                                           |
| ensure Tragente<br>any construction of the set practices: keep paragraphs to 2-3 sentences, keep section to 1-3 paragraphs.<br>In Neuropeines: Best practices: keep paragraphs to 2-3 sentences, keep section to 1-3 paragraphs.<br>In Neuropeines: Type: files<br>Line:<br>Description: If you have as attacheoris (PDW or PPT doe, for meangle), dop it here<br>Sentence<br>Weakand fully:<br>Sentence<br>Sentence                                                                                                    | Intel Tasks Auto Transaki                                                                                                    | Type: text                                                                                                    | The life beauty in the                    |
| an Description: Bost practice: keep paragraphs to 2-3 services, keep paragraphs.                                                                                                    | Thursdanal Properties                                                                                                    | Limit 0                                                                                                    | For one walked                            |
| n Disastime<br>n Kensor Turcele<br>press<br>press<br>press<br>press<br>n<br>kensor<br>trans.<br>press<br>press<br>p | solar                                                                                                    | Description: Bost practices: keep paragraphs to 2-3 sentences, keep section to 1-3 paragraphs.                                                                                                    |                                           |
| n Manage Turcate op Ant Turcate op Ant Turcate Type: Eds Type: Eds Description: If you have an attachcoint (PDF or PPT doc, for woangle), drop it have.  Type: Eds Description: If you have an attachcoint (PDF or PPT doc, for woangle), drop it have.  Type: Eds Description: If you have an attachcoint (PDF or PPT doc, for woangle), drop it have.  Type: Eds Description: If you have an attachcoint (PDF or PPT doc, for woangle), drop it have.  Type: Eds Description: If you have an attachcoint (PDF or PPT doc, for woangle), drop it have.  Type: Eds Description: If you have an attachcoint (PDF or PPT doc, for woangle), drop it have.  Type: Eds Description: If you have an attachcoint (PDF or PPT doc, for woangle), drop it have.  Type: Eds Description: If you have an attachcoint (PDF or PPT doc, for woangle), drop it have.  Type: Eds Description: If you have an attachcoint (PDF or PPT doc, for woangle), drop it have.  Type: Eds Description: If you have an attachcoint (PDF or PPT doc, for woangle), drop it have.  Type: Eds Description: If you have an attachcoint (PDF or PPT doc, for woangle), drop it have.  Type: Eds Description: If you have an attachcoint (PDF or PPT doc, for woangle), drop it have.  Type: Eds Description: If you have an attachcoint (PDF or PPT doc, for woangle), drop it have.  Type: Eds Description: If the turcate it is the turcate it is the turcate i                                                                                                    | after Disastring                                                                                                    | 이 이 것을 할 것이 있는 것 같아요. 이 가 있는 것은 것이 있는 것이 가 있는 것이 있는 것이 있는 것이 있는 것이 있는 것이 있는 것이 있다. 이 것은 것 같아요. 한 것이 있는 것이 있는 것이 있는 것이 있는 것이 있는 것이 있는 것이 있다. 것이 있는 것이 있는 것이 있는 것이 있는 것이 있는 것이 있는 것이 있는 것이 있는 것이 있는 것이 있는 것이 있는 것이 있는 것이 있는 것이 없는 것이 있는 것이 없는 것이 있는 것이 없는 것이 없는 것이 않 않는 것이 없는 것이 없는 것이 없는 것이 없는 것이 없는 것이 없는 것이 없다. 것이 없는 것이 없는 것이 없는 것이 없는 것이 없는 것이 없는 것이 없는 것이 없는 것이 없다. 것이 없는 것이 없는 것이 없는 것이 없는 것이 없는 것이 없는 것이 없는 것이 없는 것이 없는 것이 없는 것이 없다. 것이 없는 것이 없는 것이 없는 것이 없는 것이 없는 것이 없는 것이 없는 것이 없는 것이 없는 것이 없는 것이 없는 것이 없다. 것이 없는 것 않은 것이 없는 것이 없는 것이 없는 것이 없는 것이 없는 것이 없는 것이 없는 것이 없는 것이 없는 것이 없는 것이 없다. 것이 없는 것이 없는 것이 없는 것이 없는 것이 없는 것이 없 않이 없다. 것이 없는 것이 없는 것이 없는 것이 없는 것이 없는 것이 없는 것이 없는 것이 없는 것이 없는 것이 없다. 것이 없는 것이 없는 것이 없는 것이 없는 것이 없다. 것이 없는 것이 없는 것이 없는 것이 없는 것이 없는 것이 없다. 것이 없는 것이 없는 것이 없는 것이 없는 것이 없다. 것이 않은 것이 없는 것이 없는 것이 없는 것이 없<br>것이 않아, 것이 없는 것이 없는 것이 없는 것이 없는 것이 없는 것이 없다. 것이 않아, 것이 않아, 것이 않아, 것이 않아, 것이 않아, 것이 없다. 것이 없 않아, 것이 없 않아, 것이 없이 없 않아, 것이 않아, 것이 않아, 것이 않아, 것이 않아, 것이 않아, 것이 없다. 것이 없 것이 없 않아, 것이 않아, 않아, 것이 않아, 것이 않아, 않아, 것이 않아, 것이 않아, 않아, 것이 않아, 것이 않아, 않아, 것이 않아, 않아, 것이 않아, 것이 않아, 않아, 것이 않아, 것이 않아, 않아, 것이 않아, 것이 않아,<br>것이 않아, 것이 않아, 것이 않아, 것이 않아, 것이 않아, 것이 않아, 것이 않아, 것이 않아, 것이 않아, 것이 않아, 것이 않아, 것이 않아, 것이 않아, 것이 않아, 것이 않아, 것이 않아, 것이 않아, 않아, 것이 않아, 않아, 것이 않아, 것이 않아, 않아, 것이 않아, 것이 않아, 않아, 않아, 않아, 않이 않아, 않아, 않아, 않이 않이 않아, 않아, 않아, 않이 않아, 않아, 않이 않아, 않아, |                                           |
| Alter Target     Type: Elses     Description:       Description:     Type: Elses     Description:       Description:     Type: Elses     Description:       Alter Target     Description:     Description:       No     Type: Elses     Description:       No     Description:     Description:       No     Description:     Description:       No     Description:     Description:       No     Description:     Description:       No     Description:     Description:       National College     AbTag     Description:       National College     AbTag     Description:       National College     AbTag     Description:       National College     AbTag     Description:       National College     AbTag     Description:       National College     AbTag     Description:       National College     AbTag     Description:       National College     AbTag     Description:       National College     AbTag     Description:       National College     Abtage and all text the graphic displays       National College     Type: Enst     Description:       National College     Type: Enst     Description:       National     Type: Enst     Description:                                                                                                    | mine Manager Thornto.                                                                                                    | Attachment                                                                                                    |                                           |
| and an instance     Linin     Unit instance       bitwint     Description:     If you have as attacheout (PDF or PPT doc, for source)(b), dop it have.       de     Type: files     Unit inspan       de     Type: files     Unit inspan       is     Linit:     Unit inspan       de     Type: files     Unit inspan       is     Linit:     Unit inspan       is     Linit:     Unit inspan       is     Linit:     Unit inspan       is     Linit:     Unit inspan       is     Linit:     Unit inspan       is     Linit:     Unit inspan       is     Description:     Unit inspan       oil     AbT op     Unit inspan       issues     Linit:     0       issues     Unit inspan       issues     Unit inspan       issues     Unit inspan       issues     Unit inspan       issues     Unit inspan       issues     Unit inspan       issues     Unit inspan       issues     Unit inspan       issues     Unit inspan       issues     Unit inspan       issues     Unit inspan       issues     Unit inspan       issues     Unit inspan       issues </td <td>and second in the</td> <td>Type files</td> <td>lo not set</td>                                                                                                    | and second in the                                                                                                    | Type files                                                                                                    | lo not set                                |
| Bencrysteer: Hyee lave as attacheset (PDF or PPT doc, for manyle), dogs at here.     Tryne. Film     Bencrysteer: (PDF or PPT doc, for manyle), dogs at here.     Tryne. Film     Tryne. Film     Descrysteer:     Descrysteer:     Descrysteer                                                                                                    | ferrid vigs precise.                                                                                                    | Limit                                                                                                    | the seal tegran                           |
| Serverse totaling.     Graphic       Signed total     Type: fails       No     List:       Description:     Description:       Op     AhT ag       Type: text     Type: text       assers Manages     Type: text summ include description of image and all text the graphic displays       Manages that it     Type: text       mages Manages     Type: text       mages Manages     Type: text       mages Manages     Type: text       mages Manages     Type: text       Description:     Type: text       Description:     Type: text       Type: text     Description:       Type: text     Description:       Type: text     Description:       Type: text     Description:       Type: text     Description:       Type: text     Description:       Type: text     Description:       Type: text     Description:                                                                                                    | ad paulos                                                                                                    | Description: If you have an attachment (PDF or PPT doc, for manufal), drop at have                                                                                                    |                                           |
| As of a constraint of the second of the second of the seco                                                                                                    | ve Permanent Eutorg                                                                                                    |                                                                                                    |                                           |
| as a Type fairs (Do Nat Inquet and Construction (Do Nat Inquet and Construction (Do Nat Inquet and Construction (Do Nat Inquet and Construction (Construction (Constructio                                                                                                    |                                                                                                    | Graphic                                                                                                    |                                           |
| Lint:     Unit fill       Op     Description       Op     All Tag       one of Confly taka     Type text       angular Maximum     Do fair lengon       angular Maximum     Do fair lengon       angular Maximum     Do fair lengon       Bit Confly taka     Type text       angular Maximum     Do fair lengon       Bit Confly taka     Type text       Bit Confly taka     Type text       Bit Confly taka     Type text       Bit Confly taka     Do fair lengon       Bit Confly taka     Type text       Bit Confly taka     Do fair lengon       Bit Confly taka     Do fair lengon       Bit Confly taka     Do fair lengon       Bit Confly taka     Do fair lengon       Discription     Type text       Description     Type text       Do fair lengon     Do fair lengon                                                                                                    | Tinte                                                                                                    | Type: files                                                                                                    | for many a                                |
| openet<br>openet<br>openet<br>ended Config Nature<br>ended Config Nature<br>ended Config Nature<br>ended Config Nature<br>ended Section Section Se                                                                                                    | the second second second second second second second second second second second second second second second se                                                                                                    | Lint                                                                                                    | Do Not import                             |
| AbTag AbTag AbTag AbTag AbTag AbTag AbTag AbTag AbTag AbTag AbTag Type text Appendix Deferring the t Abtring Deferring the t Abtring the t Abtring Deferring the t Abtring the t Abtring                                                                                                    | A second second s                                                                                                    | Description                                                                                                    |                                           |
| OP         AMT ag           results Valuebage         Type rest.           sensels Valuebage         Line: 0           name of the 1*         Descriptions.           Attempt the 2*         Descriptions.           many the 1*         Descriptions.           Attempt the 2*         Descriptions.           many the 1*         Descriptions.           Attempt the 2*         Descriptions.           many the 1*         Descriptions.           Type rest.         Descriptions.           Type rest.         Descriptions.           Descriptions.         Type rest.           Descriptions.         Type rest.           Descriptions.         Type rest.           Descriptions.         Type rest.           Descriptions.         Type rest.           Descriptions.         Type rest.           Descriptions.         Type rest.           Descriptions.         Type rest.           Descriptions.         Type rest.           Type rest.         Descriptions.                                                                                                    | pe carneyd                                                                                                    |                                                                                                    |                                           |
| ender Cong Soland and Cong Soland and Cong Sol                                                                                                    | pe.1.00                                                                                                    | AbTag                                                                                                    |                                           |
| amples Washings and a strain of the set of the set of t                                                                                                    | Carderi Corrig Sekar                                                                                                    | Type next                                                                                                    | The standard set                          |
| Mapping This 1         Description: Alternative text summ include description of mage and all text the graphic displays           Mapping This 2         Keywards           Mapping This 2         Type text           Comm 7e input         Type text           Description         The search purposes, what are the keywords that you want your page to be discovered by?           Description         Type text           Description         Type text           Description         Type text           Description         Do Nationappet of the discovered by?                                                                                                    | Pi Tampiala Massings                                                                                                    | Limit 0                                                                                                    | Do Nationgale -                           |
| Hazerg The 2<br>Hazerg The 2<br>Hazerg The 2<br>Hazerg The 2<br>Hazerg The 2<br>Hazerg The 2<br>Hazerg The 2<br>Line 0<br>Description<br>Type, least<br>Line 0<br>Description<br>Type, text<br>Line 0<br>Description<br>Type, text<br>Line 0<br>Description<br>Type, text<br>Line 0<br>Description<br>Type, text<br>Line 0<br>Description<br>Type, text<br>Line 0<br>Description<br>Type, text<br>Line 0<br>Description<br>Type, text<br>Line 0<br>Description<br>Type, text<br>Line 0<br>Description                                                                                                    | IC Mapping Dhut 1                                                                                                    | Description: Alternative text must include description of image and all text the graphic diminis-                                                                                                    |                                           |
| House's that is a second to be a second to be a second to be a second by?  Description Type text Description Type text Limit: 0 Description Type text Description Description Type text Description Description Type text Description Description Desc                                                                                                    | IC Mapping That 2                                                                                                    |                                                                                                    |                                           |
| Receive that is Type: Next Crown For import Limit: 0 Do Nat Import with the process what are the keywords that you want your page to be discovered by ?                                                                                                    | IC Massing they I                                                                                                    | Keynards                                                                                                    |                                           |
| Choice For import Parentse     Lamix 0     Lemix 1     Description     Type text     Limix 0     Description     Type text     Limix 0     Description     Type text     Limix 0     Description     Type text     Limix 0     Description                                                                                                    | of Manager Part 4                                                                                                    | Type: test                                                                                                    | Example of the second                     |
| Description     Description     Type text     Limit 0     Description     Type text     Limit 0     Description                                                                                                    | and the second second second                                                                                                    | Limit 0                                                                                                    | Do Nationpat                              |
| Description<br>Type text<br>Lenst 0<br>Deventure                                                                                                    | a sector of the sector                                                                                                    | Description. For search purposes, what are the keyworth that you want your pase to be discovered by?                                                                                                    |                                           |
| Description<br>Type text<br>Lexit 0<br>Deviation                                                                                                    | N I I I I I I I I I I I I I I I I I I I                                                                                                    |                                                                                                    |                                           |
| Type: text<br>Limit 0<br>Devisition                                                                                                    |                                                                                                    | Description                                                                                                    |                                           |
| Lamit 0 Description                                                                                                    |                                                                                                    | Type: test                                                                                                    | Tel manager 1                             |
| Description                                                                                                    |                                                                                                    | Limit 0                                                                                                    | Do Natimpet                               |
|                                                                                                    |                                                                                                    | Description                                                                                                    |                                           |

Here you can map each individual GatherContent field to an EPiServer field. By default, all the content fields are set to 'Do not import'. You may import just some fields or all the fields or none at all, it is totally upto you.

Note: This is a one-to-one mapping. So, using the same EPiServer field for multiple GatherContent fields will override the previously mapped field.

Once the fields are mapped, click 'Save mapping'. This will save your mapping and your items will be ready for import.

When you are ready to import your content or if you wish to edit your mappings, you can do that by going to the 'Template Mappings' page. Just select 'GC-EPi Template mappings' from the side menu.

Here you can see all your saved mappings.

| GatherContent              |                                         |                       |                                 |
|----------------------------|-----------------------------------------|-----------------------|---------------------------------|
| emplate Mappings           |                                         |                       |                                 |
| dd teer                    |                                         |                       |                                 |
|                            | GatherContext Tausplate                 | GatherContant Project | Date                            |
| Edit Mapping Review Term   | Product autouscement (example Template) | Company Ennals        | Published<br>12/3/2017 12/32 PM |
| Edt Mapping   Review Name  | Enaal nervietter (example Template)     | Congany Emails        | Published<br>12/3/2017 12:38 PM |
| Exit Mapping (Review Name) | Basic page                              | Library               | Published<br>12112017143PM      |

For each template mapping, there is an 'Edit Mapping' button. This will let you alter the template mapping.

You can delete template mappings if you wish to. Select the template mappings you want to delete and hit 'Delete' button.

# **Review Items:**

You can import GatherContent item(s) by clicking the 'Review Items'. You will be able to see the name of GatherContent item, item's GatherContent status, the last updated date for that item, a dropdown for selecting the parent Page/Content Folder and the EPiServer import status.

You can import just one or some or all the items at once. Just select the items you want to import and hit 'import items'.

| GatherContent                              |                          |            |                |      |               |
|--------------------------------------------|--------------------------|------------|----------------|------|---------------|
| import Items For: Basic page               |                          |            |                |      |               |
| Seneral page                               |                          |            |                |      |               |
| Project: IT Solutions                      |                          |            |                |      |               |
| lefault Parent Page Block: Root Page + Set |                          |            |                |      |               |
|                                            |                          |            |                |      |               |
| litem                                      | Status                   | Updated    | Parent Page Bi | ieck | Import Status |
| il Strategic Plan                          | Copy review and testing  | 8/8/2017   | Radt           | •    |               |
| () Campos Interaction                      | Copy severs and testing  | 8/8/2017   | Roat           |      |               |
| Going Green                                | Copy means and testing   | \$4/2017   | Sec.           | +    | Page Imported |
| Duboarding                                 | Copy review and testing  | \$\$2007   | Root           | •    |               |
| Instructions & Self Help                   | Draffing                 | \$3:2017   | Roat           |      |               |
| Communications                             | Copy review and testing  | 8/8/2017   | Raet           | •    |               |
| Student Tech Guide                         | Copy review and testing  | \$18:2917  | Going Green    | *)   | Page Imported |
| Usemane & Password, StarD Info             | Copy environ and testing | 8.8-2017   | Auot           |      |               |
| May Tools & Office 365 Info                | Copy review and testing  | 84.2017    | Auct           | •    | 1000          |
| B MayMAIL                                  | Copy review and testing  | \$18/2017  | Apet           | *2   |               |
| @ MerChat                                  | Not populated yet        | 8-8/2017   | Root           |      |               |
| Deveload Software                          | Not populated yet        | 11/10/2017 | Rect           |      |               |
| Back Import Itums                          |                          |            |                |      |               |

| Annes Carrent Carrows                                                                                                    |                                                        |
|----------------------------------------------------------------------------------------------------|--------------------------------------------------------|
| Extended and other     Constraints of the second second seco                          |                                                        |
| Person Desemble (control e no.<br>consense) e de la control e d'una<br>de plane e paratece de la control de la control<br>de control de la control de la control de la control<br>de la control de la control de la control<br>de la control de la control de la control<br>de la control de la control de la control<br>de la control de la control de la control<br>de la control de la control de la control<br>de la control de la control de la control de la control<br>de la control de la control de la co | N<br>This site says<br>3 thems accountily imported<br> |
| Annu     Concentration     Concentration                             |                                                        |

Once imported, If the imported item was a block, the import status will change to 'block imported'.

If the imported item was a page, the import status of the item(s) will change to 'page imported'. Additionally, the status will have the link to the page you just created.

#### **Custom imports:**

EPiServer's customization allows you to import the items to any specific destination URL by selecting the parent page or content folder.

**For eg:** Let's say there was a page in your EPiServer website called 'News Articles' and its URL was: www.loremipsum.com/articles/news-articles.

If you want to add a new page under 'news-articles', all you have to do is select 'newsarticles' page from the dropdown, check the checkbox of that item and hit 'import items' button. Now, the page is imported under 'news-articles'.

If your website has a very large number of items, it will be tedious to choose a parent page/block for all the items individually. So, to make things easier, we have added a feature where in you can set a default parent page/block for all the items of this mapping.

All you have to do is, select the default parent from 'Default Parent Page/Block' dropdown and hit button 'Set'. Now, the parent selection drop-down for all the items will show results from the selected default page instead of root page.

| GatherCon              | tent                          |                           |           |                |      |               |
|------------------------|-------------------------------|---------------------------|-----------|----------------|------|---------------|
| mport Items F          | or: Basic page                |                           |           |                |      |               |
| ieneral page           |                               |                           |           |                |      |               |
| repair: 37 Nederlans   |                               |                           |           |                |      |               |
| befault Parent Page 88 | Act Page • (Set               |                           |           |                |      |               |
| Dem                    | Carrens Interaction           | Status                    | Updated   | Parent Page 20 | ock  | Import Starm  |
| Strategic Plan         | Strutegic Plan<br>Geing Green | Copy revers and testing   | 8.8.2017  | Rear           | *    | Page Importal |
| Campus Immen           |                               | Copy review and testing   | \$3:2017  | Harr           | +    | Page Imported |
| Going Green            |                               | Copy review and testing   | 8/8/2017  | Hert           | +    | Page Imported |
| Ouboarding             |                               | Copy review and testing   | 8/8/2017  | Storegy Plan   | +    | Page Imported |
| Internetions & Se      | df Help                       | Drafting                  | 818/2017  | Reet           |      |               |
| Constations            |                               | Copy services and testing | \$ 5 2017 | Reat           |      |               |
| Saudent Tech Ou        | ide                           | Copy seview and testing   | \$ 5/2017 | Unknocksy      | +)   | Page Imported |
| U Usermaner & Per      | event, StartD Info            | Copy servery and testing  | 8-8-2017  | House          |      | 1000          |
| MayTools & Off         | ice 365 Info                  | Copy review and testing   | 8/8/2017  | Reat           |      |               |
| MarMAIL                |                               | Copy review and testing   | \$15:2017 | Reet           | - XI |               |
|                        |                               | Not populated yet         | \$18/2017 | Root           | •3   |               |
| MatChar                |                               |                           |           |                |      |               |

#### GatherContent

#### Import Items For: Basic page

#### General page

Project: II Solutions

Default Parent Page/Block: Boot Page 4 Sat

| liven                          | Status                  | Updated    | Parent Page Block | 63       | Import Status |
|--------------------------------|-------------------------|------------|-------------------|----------|---------------|
| Brunger Plan                   | Copy review and testing | 8/8/2017   | Beet              | ()<br>() | Page Imported |
| Campus Interaction             | Copy review and unting  | 8.8/2017   | (Read)            | *        | Page Importal |
| Group Green                    | Copy review and testing | 8/8/2017   | Direct            |          | Page Imported |
| Onlowing                       | Copy review and testing | 8.8/2017   | Distance Plan     | 4        | Page Imported |
| Terretories & Self Help        | Drafting                | 8.8.2017   | Orboarding        | •        |               |
| Orientation                    | Copy review and testing | 88/2017    | Ontoardeg         | +        |               |
| Student Tech Oside             | Copy review and testing | 8.8.2017   | (Differenting)    |          | Page Imported |
| Usemann & Password, ItadD Info | Copy review and testing | 6.8/2017   | Ortoarding        |          |               |
| MayTools & Office 365 Info     | Copy revorw and testing | 88/2017    | Ordenedity        | *        |               |
| MavMAIL                        | Copy review and testing | 8.9.2017   | Orboarding        |          |               |
| Marchan                        | Not populated yet       | 8.8.2017   | Ostandra          | •        |               |
| Download Software              | Not populated yet:      | 11/10/2017 | Ordnarding        | *        |               |

Balt Input term

| GatherContent                                |                            |          |                   |               |
|----------------------------------------------|----------------------------|----------|-------------------|---------------|
| mport Items For: Basic page                  |                            |          |                   |               |
| ienaral page                                 |                            |          |                   |               |
| bejant IT Robations                          |                            |          |                   |               |
| Indentify Parent Page Black: Fort Page + Set |                            |          |                   |               |
|                                              | -                          | Partner  | Frank Prov. Work  | former binter |
| Seature Film                                 | Copy series and maining    | 882017   | (See 1)           | Page Inquired |
| Cargos Interaction                           | Copy section and testing   | 88207    | No.               | Page Internet |
| Group Green                                  | Capty environ and trating  | 882017   | Near +            | Page Imported |
| Outcoming                                    | Cage: service: and testing | 88.2017  | (Insteps Fast     | Page Imported |
| D Instructions & Self Help                   | Dirething                  | 89.2017  | Crissellig +      |               |
| Orientation                                  | Cigry entires and training | 8.8.2017 | Durken Tech Guide |               |
| Studies: Tech Guide                          | Copy services and testing  | 8.9.2017 | (Selecting        | Page Inquend  |
| D Usersame & Password, StariD Info           | Copy review and senting    | 882017   | Ordearding        |               |
| MarTania & Office 147 Inda                   | Copy servery and moting    | 8.8.2017 | Ordearding +      |               |
| MarMAR.                                      | Copy review and testing    | 89.2017  | Orboarding +      |               |
| Mether                                       | Not populated yet          | 8/8/2017 | Ormoenting +      |               |
|                                              |                            |          |                   |               |

However, if you are not concerned about a specific destination for your item, just ignore the dropdown.

Note: By default, the parent page is set to root page.

#### What happens when a page/block is moved to trash:

When a page/block is moved to the trash, the status of that item will be shown as 'Page in trash'. This is to just prevent user from creating duplicate pages or blocks.

| GatherContent                             |                           |          |                  |      |               |
|-------------------------------------------|---------------------------|----------|------------------|------|---------------|
| Import Items For: Basic page              |                           |          |                  |      |               |
| General page                              |                           |          |                  |      |               |
| Preparet: 17 Solutions                    |                           |          |                  |      |               |
| Default Parent Page Block: Not Page • Bat |                           |          |                  |      |               |
| Diam                                      | Status                    | Updated  | Parent Page Work |      | Import Status |
| Souwege: Plan                             | Copy on-tow and testing   | 8/8/2017 | (Feed            | +)   | Page Imported |
| Camptos Setteractione                     | Copy serview and testing  | 8/8/2017 | Heat             | -    | Page Imported |
| Going Green                               | Copy review and testing   | 6/6/2017 | First            |      | Page Imported |
| Onloanding                                | Copy environment testing  | 8.8.2067 | States Per       | - 43 | Page Importai |
| Contractions & Self Help                  | Drofting                  | 8-8-2017 | Want             | •    |               |
| Orientations                              | Copy review and teering   | 8/8/2017 | Rent             |      |               |
| Soulout Tech Ounde                        | Copy environ and testing  | 8.8/2017 | Europein Star    |      | Page in Touch |
| U Unreason & Pareword, StarlD Info        | Copy services and resting | 8.8-2017 | Root             |      |               |
| MaxTeels & Office 363 Infe                | Copy review and testing   | 8.8/3017 | Herest           | •    |               |
| III MacMAIL                               | Copy services and testing | 8/8/2017 | Root             | +    |               |
|                                           | Not considered out        | 8/8/2017 | Rout             |      |               |
| iii MarChat                               | fair holosses int         |          |                  |      |               |

This item will only be available for re-import if that item is deleted even from the trash.

However, if the item is restored from trash, the import status of the item will be reverted back to 'Page/Block imported'.

Note: When moving an item to the trash, please make sure that the child item is first moved (if there are any).